# 排除Internet Explorer的UCCX Finesse「相容性 檢視」錯誤故障

### 目錄

# 簡介

本文描述在Finesse Agent或Supervisor Desktop中使用不受支援的瀏覽器時,Cisco Unified Contact Center Express(UCCX)遇到的問題,並提供該問題的診斷和解決方法。

# 必要條件

#### 需求

思科建議您瞭解Finesse Desktop的UCCX版本10.0及更高版本。

#### 採用元件

本文檔中的資訊基於UCCX版本10.0及更高版本和Finesse Desktop。

本文中的資訊是根據特定實驗室環境內的裝置所建立。文中使用到的所有裝置皆從已清除(預設))的組態來啟動。如果您的網路正在作用,請確保您已瞭解任何指令可能造成的影響。

### 問題

相容模式是指一種軟體機制,在這種機制中,軟體模擬較舊版本的軟體,以允許過時的軟體或檔案 保持與電腦較新的硬體或軟體相容。使用該模式的軟體示例包括作業系統和Internet Explorer(IE)。 術語「相容性檢視」或「Internet Explorer相容性檢視」是指IE的相容模式實現。

Finesse Supervisor和Agent Desktop支援自10.0以來的早期版本中的相容性檢視。這會導致Cisco Unified Intelligence Center(CUIC)Live Data小工具、中央處理器(CPU)的峰值等出現問題。

自Finesse在UCCX 10.0上啟動以來,一直不支援相容性檢視。

UCCX 11.0(1)SU1引入了新的可維護性增強功能,允許您確定是否使用了Internet Explorer上不受 支援的相容性檢視設定。如果啟用了「相容性檢視」或處於除「邊緣」模式之外的文檔模擬模式的 Internet Explorer,Finesse案頭將顯示錯誤消息: 「相容性檢視不支援Cisco Finesse Desktop。請與管理員聯絡,以將瀏覽器設定更改為不相容檢視

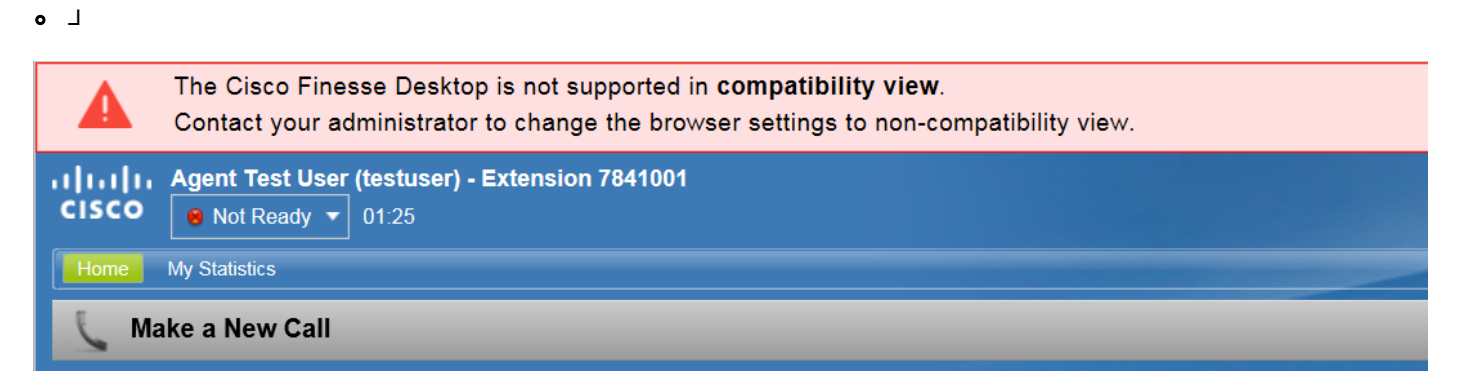

# 解決方案

步驟1.確保禁用相容性檢視。

可以在Internet Explorer的「工具」選單中訪問相容性檢視設定。確保相容性檢視清單中不包含網際 網路協定(IP)地址和完全限定域名(FQDN)。如果您使用本地Intranet域,請確保取消選中「在相容性 檢視中顯示Intranet站點」覈取方塊。

| Compatibility View Settings                                          | X      |  |  |  |  |  |  |  |  |
|----------------------------------------------------------------------|--------|--|--|--|--|--|--|--|--|
| Change Compatibility View Settings                                   |        |  |  |  |  |  |  |  |  |
| Add this website:                                                    |        |  |  |  |  |  |  |  |  |
|                                                                      | Add    |  |  |  |  |  |  |  |  |
| Websites you've added to Compatibility View:                         |        |  |  |  |  |  |  |  |  |
| 10.1.10.5<br>domain.com<br>exampledomain.com                         | Remove |  |  |  |  |  |  |  |  |
|                                                                      |        |  |  |  |  |  |  |  |  |
| Display intranet sites in Compatibility view                         |        |  |  |  |  |  |  |  |  |
| Use Microsoft compatibility lists                                    |        |  |  |  |  |  |  |  |  |
| Learn more by reading the <u>Internet Explorer privacy statement</u> |        |  |  |  |  |  |  |  |  |
|                                                                      | Close  |  |  |  |  |  |  |  |  |

步驟2.確保使用的是支援的模擬/文檔模式。Edge以外的模擬模式將導致此錯誤。

要在IE上配置模擬模式,請按F12,或導航到Tools menu > F12 developer tools。可以在兩個位置 設定文檔模式。可以在F12開發人員工具工具欄或「模擬」頁籤中設定它。確保選擇了本機模式。 換句話說,不要模擬更低版本的瀏覽器。在所有情況下,遵循UCCX相容性矩陣中列出的指導原則 。

在此示例中,選擇了文檔模式8,這會導致錯誤消息。

| F12 DC    | OM Explore | er Console            | Debugger     | Network | UI Responsiv | veness    | Profiler | Memory       | Emulation (i) |                          | <b>⊊</b> 3 * 8 | $\triangleright$ | ? 1 | 5 X |
|-----------|------------|-----------------------|--------------|---------|--------------|-----------|----------|--------------|---------------|--------------------------|----------------|------------------|-----|-----|
| ଂ≞ ଂ୨     |            |                       |              |         |              |           |          |              |               |                          |                |                  |     |     |
| Mode      |            |                       |              | Dis     | olay         |           |          |              | Geolocation   |                          |                |                  |     |     |
| Document  | nt mode    | 8                     | ✓ ()         | Orie    | ntation      | Landscape |          | $\checkmark$ | Simulate GPS  | ●Off On On but no signal |                |                  |     |     |
|           |            | Via F12 developer too | olbar        | Reso    | olution      | Default   |          | $\checkmark$ | Latitude      |                          |                |                  |     |     |
| Browser p | orofile    | Desktop               | $\checkmark$ |         |              |           |          |              | Longitude     |                          |                |                  |     |     |
| User agen | nt string  | Default               | $\checkmark$ |         |              |           |          |              |               |                          |                |                  |     |     |

在本示例中,選擇了IE 11的邊緣模式,根據相容性矩陣,這是支援的瀏覽器模擬。

| F12  | DOM Explor   | rer Console          | Debugger     | Network | UI Responsive | ness Profile | r Memory     | Emulation 🕕  |                            | ⊊d ▼ Edge | ? 8 | x |
|------|--------------|----------------------|--------------|---------|---------------|--------------|--------------|--------------|----------------------------|-----------|-----|---|
| _    | 5            |                      |              |         |               |              |              |              |                            |           |     |   |
| Mod  | e            |                      |              | Dis     | play          |              |              | Geolocation  |                            |           |     |   |
| Docu | ment mode    | Edge                 | ✓ ()         | Orie    | entation      | Landscape    | $\checkmark$ | Simulate GPS | ●Off ○On ○On but no signal |           |     |   |
|      |              | Via F12 developer to | olbar        | Res     | olution       | Default      | $\checkmark$ | Latitude     |                            |           |     |   |
| Brow | ser profile  | Desktop              | $\checkmark$ |         |               |              |              | Longitude    |                            |           |     |   |
| User | agent string | Default              | $\checkmark$ |         |               |              |              |              |                            |           |     |   |

可選步驟3。如果Windows管理員管理運行中的模擬模式,則特定站點需要更改此策略,以便 Finesse網頁(https://<hostname>.<domain>:8445/)在正確的模擬中運行。例如,可以通過<u>企業模式</u> <u>站點清單管理器</u>執行此操作。

## 相關資訊

- 支援的瀏覽器-
- <u>技術支援與文件 Cisco Systems</u>